### TÀI LIỆU HƯỚNG DẪN THIẾT LẬP MAIL TRẢ LỜI TỰ ĐỘNG

### NỘI DUNG CHÍNH

- 1. Đăng nhập Web mail Bảo Long.
- 2. Thiết lập mail trả lời tự động.
- 3. Thiết lập chữ ký.

#### MỤC LỤC

| 1. | Đăng nhập Web mail Bảo Long    | 2 |
|----|--------------------------------|---|
| 2. | Thiết lập mail trả lời tự động | 3 |
| 3. | Thiết lập chữ ký               | 5 |

# Mục tiêu

Biết cách thiết lập mail trả lời tự động.

TP.HCM tháng 04/2022 Ban CNTT

Version 1.0

Tài liệu có tổng cộng 06 trang

#### 1. ĐĂNG NHẬP WEB MAIL BẢO LONG

Một số chức năng mở rộng liên quan hệ thống mail, chỉ có thể thiết lập trên web mail Bảo Long.

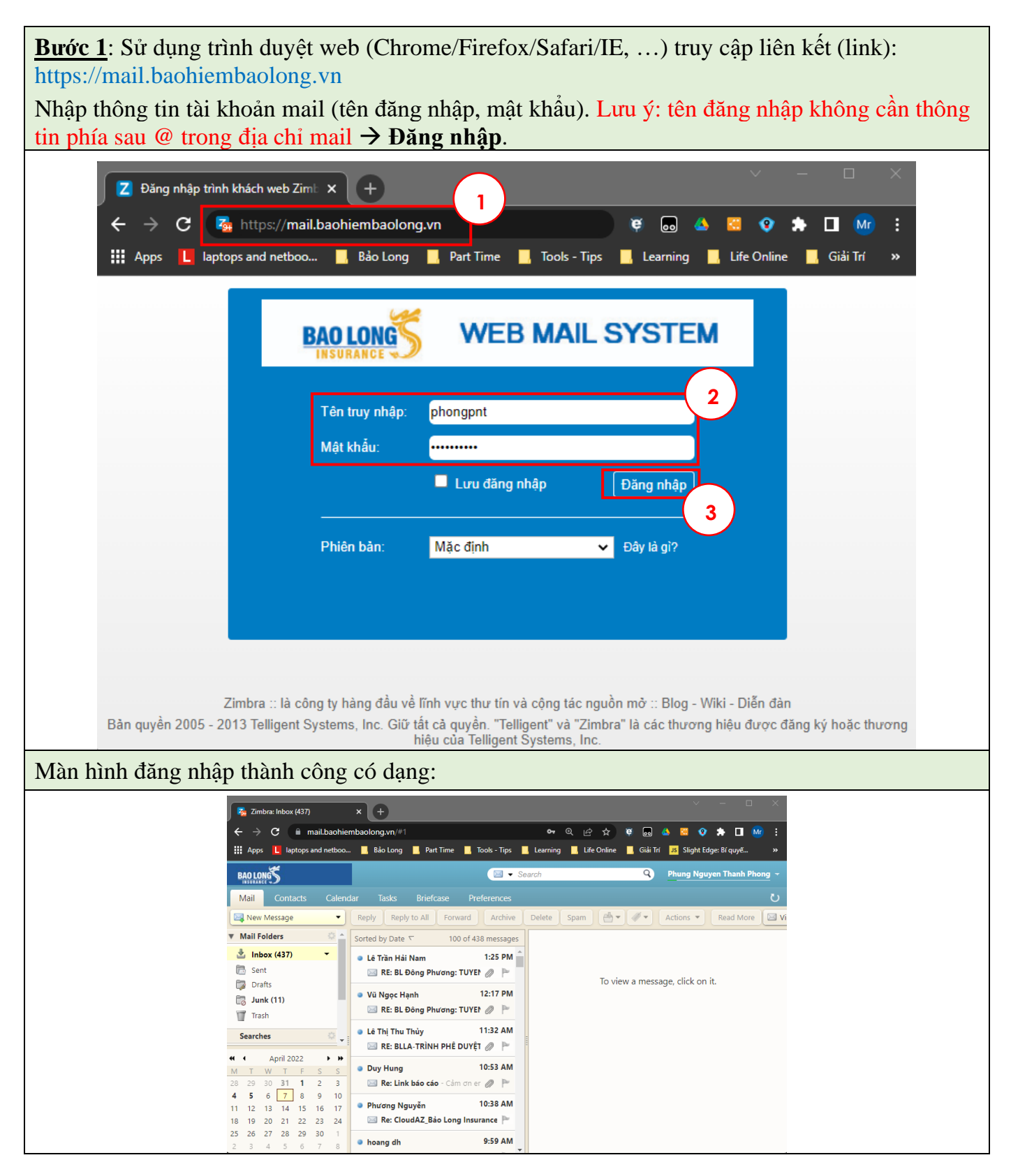

## 2. THIẾT LẬP MAIL TRẢ LỜI TỰ ĐỘNG:

| <b>Bước 1</b> : Đăng nhập Web mail Bảo Long như phần hướng dẫn trên (mục 1). |                                                             |                                       |                                      |            |  |  |  |
|------------------------------------------------------------------------------|-------------------------------------------------------------|---------------------------------------|--------------------------------------|------------|--|--|--|
| <u>Buróc 2</u> : Click chọn Preferences → Out of Office                      |                                                             |                                       |                                      |            |  |  |  |
| Zimbra: Preferences: General 🗙                                               | ÷                                                           |                                       | ~ <u>-</u> 0                         | ×          |  |  |  |
| $m{\leftarrow}  ightarrow {f C}$ $\ \ \ \ \ \ \ \ \ \ \ \ \ \ \ \ \ \ \$     | 🗧 🔶 C 🗎 mail.baohiembaolong.vn/#2 🛛 🗣 🍳 🖄 🛱 😡 🔺 🖼 😵 🏚 🖬 🚾 🗄 |                                       |                                      |            |  |  |  |
| Apps L laptops and netboo                                                    | , Bảo Long 🔜 Part Time                                      | Tools - Tips 📕 Learning 📕 Life Online | 🦰 Giải Trí 🛛 JS Slight Edge: Bí quyế | »          |  |  |  |
| BAO LONG                                                                     |                                                             | 🖂 🔻 Search                            | Q Phung Nguyen Thanh Phon            | <u>g</u> – |  |  |  |
| Mail Contacts Calendar                                                       | Tasks Briefcase                                             | Preferences                           |                                      | ບ          |  |  |  |
| Save Cancel U                                                                | ndo Changes                                                 | (1)                                   |                                      |            |  |  |  |
| ▼ Preferences ▲                                                              | Preferences                                                 |                                       |                                      |            |  |  |  |
| 🍪 General                                                                    | Sign in                                                     |                                       |                                      |            |  |  |  |
| 🚵 Accounts                                                                   | Password:                                                   | Change Password                       |                                      |            |  |  |  |
| 🖂 Mail                                                                       | Default Client:                                             | Advanced (Ajax)                       |                                      |            |  |  |  |
| Filters                                                                      |                                                             | ○ Standard (HTML)                     |                                      |            |  |  |  |
| Signatures 2                                                                 |                                                             |                                       |                                      |            |  |  |  |
| Trusted Addresses                                                            | Appearance                                                  |                                       |                                      |            |  |  |  |
| Contacts                                                                     | Faut                                                        | Shandard a                            |                                      |            |  |  |  |
| Calendar                                                                     | Pont:                                                       | Standard •                            |                                      |            |  |  |  |
| ᡖ Sharing 🗸 🗸                                                                | Display Font Size:                                          | Normal 👻                              |                                      |            |  |  |  |
|                                                                              | Print Font Size:                                            | 12pt 🔻                                |                                      |            |  |  |  |
| M T W T F S S                                                                |                                                             |                                       |                                      |            |  |  |  |
| <b>4 5</b> 6 7 8 9 10                                                        | Time Zone and Lang                                          | uage                                  |                                      |            |  |  |  |
| 11 12 13 14 15 16 17                                                         | Time Zone:                                                  | GMT ±07:00 Bangkok Hanoi Jakarta 🔻    |                                      |            |  |  |  |
| 18 19 20 21 22 23 24<br>25 26 27 28 29 30 1                                  |                                                             | English (United States)               |                                      |            |  |  |  |
| 2 3 4 5 6 7 8                                                                | Language:                                                   |                                       |                                      | Ţ          |  |  |  |
|                                                                              |                                                             |                                       |                                      |            |  |  |  |

#### Bućc 3: Check chọn "Send auto-reply message"

Thông số kèm theo:

- Vùng 2: nội dung Email trả lời tự động.
- Vùng 3: thiết lập thời gian gởi mail trả lời tự động (nếu không thiết lập thì luôn gởi cho tới khi tắt chức năng này → Vùng 1 chọn "**Do not send auto replies**").
- Vùng 4: chỉ thiết lập nếu muốn nội dung gởi cho các khách hàng / đối tác bên ngoài nội dung khác so với nội bộ. Vùng này chứa nội dung trả lời tự động cho bên ngoài.

| → | Save |
|---|------|
|---|------|

| Zimbra: Preferences: Out of Offic X +                                                                                                    |                                                                                                    |  |  |  |  |  |  |
|----------------------------------------------------------------------------------------------------|----------------------------------------------------------------------------------------------------|--|--|--|--|--|--|
| $\epsilon  ightarrow \mathbf{C}$ $harrow$ mail.baohier                                                                                                    | nbaolong.vn/#2 🗢 🗣 🍳 🖄 🛱 🖬 📤 🖼 😵 🌧 🔲 🐠 🗄                                                                     |  |  |  |  |  |  |
| Haptops Laptops and netboo                                                                                                    | 📕 Bảo Long 📕 Part Time 📕 Tools - Tips 📕 Learning 📙 Life Online 📕 Giải Trí 🛛 JS Slight Edge: Bí quyế 🛛 »      |  |  |  |  |  |  |
| BAOLONG                                                                                                    | Search Q Phung Nguyen Thanh Phong -                                                                          |  |  |  |  |  |  |
| Mail Contacts Calend                                                                                                    | ar Tasks Briefcase Preferences O                                                                             |  |  |  |  |  |  |
| Save Cancel                                                                                                    | Undo Changes                                                                                                 |  |  |  |  |  |  |
| Pr 5 s                                                                                                    | Out of Office                                                                                                |  |  |  |  |  |  |
| 🚵 Accounts                                                                                                    | Out of Office: O Do not send auto replies                                                                    |  |  |  |  |  |  |
| <ul> <li>Filters</li> <li>Signatures</li> <li>Out of Office</li> </ul>                                                                                                    | Auto-Reply Message: Nội dung mail trà lời tự động                                                            |  |  |  |  |  |  |
| Trusted Addresses Contacts                                                                                                    | Time Period: Send auto-replies during the following time period:                                             |  |  |  |  |  |  |
| Calendar                                                                                                    | Start:     4/9/2022     ▼     Midnight     ▼     ✓ All Day       End:     4/13/2022     ▼     11:59 PM     ▼ |  |  |  |  |  |  |
|                                                                                                    | Calendar: Show free/busy as: Out of Office                                                                   |  |  |  |  |  |  |
| 28       29       30       31       1       2       3         4       5       6       7       8       9       10         11       12       13       14       15       16       17         18       19       20       21       22       23       24         25       26       27       28       29       30       1 | External Senders: Send different auto-reply message to external senders: anyone outside my domain            |  |  |  |  |  |  |

#### 3. THIẾT LẬP CHỮ KÝ:

Chỉ thực hiện nếu muốn mail tự động đính kèm phần chân chữ ký như trong Outlook.

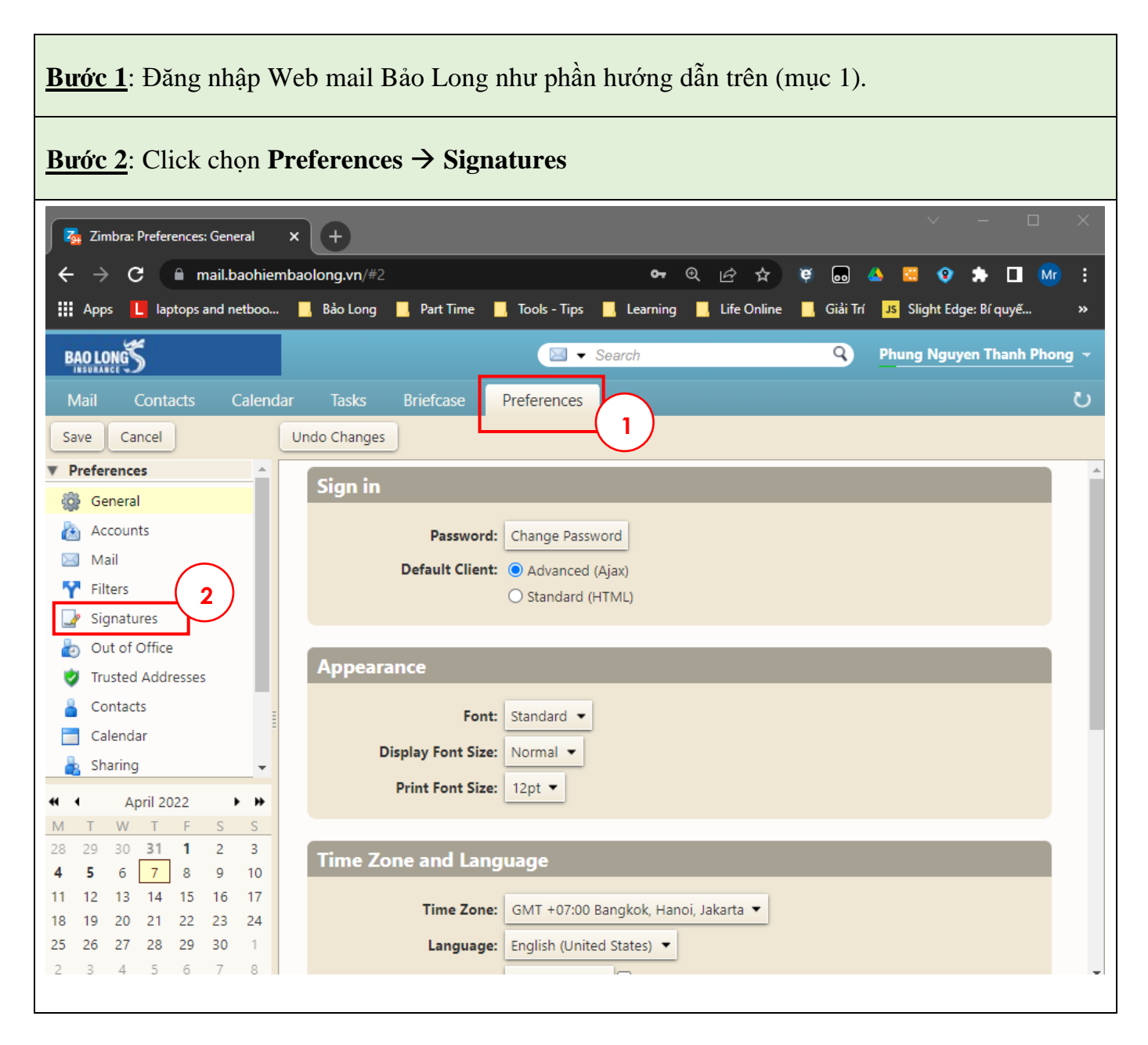

**Bước 3**: Thiết lập thông số:

- Vùng 1: đặt tên chữ ký để lưu trữ (có thể tạo nhiều mẫu khác nhau).
- Vùng 2: Chọn "Format As HTML" (để có thể chèn hình và định dạng nội dung).
- Vùng 3: Nội dung chữ ký
- Vùng 4: thiết lập chữ ký nằm bên dưới nội dung
- → Save

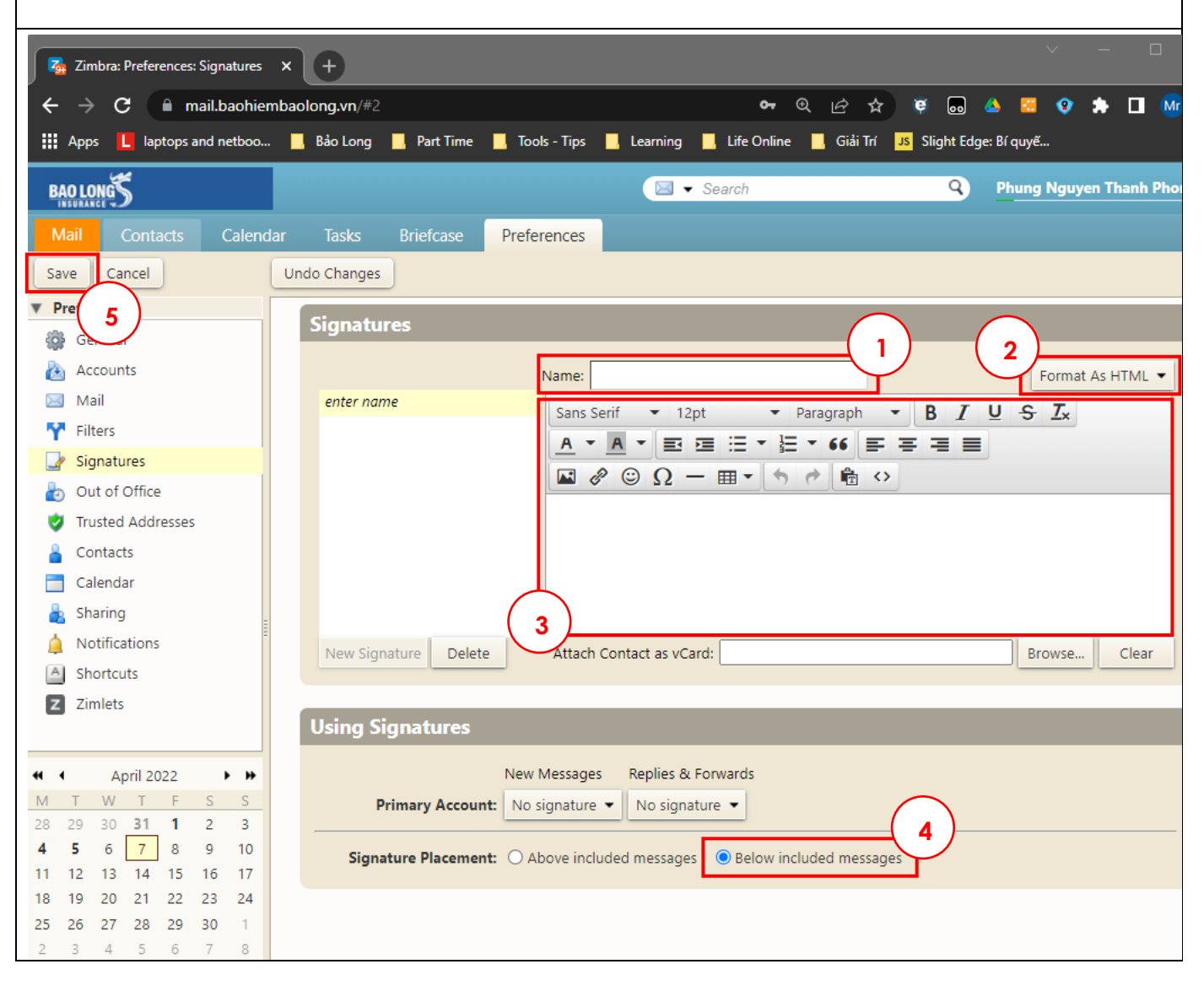